## Online Class Listing Tables Without Javascript -Direct Method

Last Modified on 10/23/2023 8:44 pm EDT

If your website builder does not allow scripting tags (such as <<u>script></u>), the following two options may still allow you to use Online Class Listing Tables. These options are referred to as the **Direct Method**.

If scripting is available in your website editor, you can use the Javascript Method. VisitOnline Class Listing Tables to learn more.

## Option 1: LINK to each Online Class Listing Table (opens a new page)

If you can place a link on your webpage, you can use this Direct Method. Instead of displaying directly on your website, the link opens a new page with the Online Class Listing Table located there.

- You will need a separate link for each table you want to make. As an example one link could be "Click here for all our Tumbling Classes," and another link could be "Click here for all our Ballet classes", etc.
- You can still use the parameters to **filter**, **hide columns**, **add columns**, and **sort** your listing tables; add the parameters right after your Organization ID in the HTML string.

The main difference in the direct link given below is the addition of the word**Direct'** in the middle of the URL section of the HTML string. This is necessary to prevent extraneous code from appearing above the table when using it as a link.

If you are using a website editor that asks you for the "hyperlink", "website URL", or "website address" to link to, highlight your desired text or image and use the link in the box below. Remember to change out the XXXXXX for your Organization ID.

https://app.jackrabbitclass.com/jr3.0/Openings/OpeningsDirect?OrgID=XXXXXX

## **OPTION 2: iFrame method**

If you already know how to set up, code, and use inline frames (iframes), you can use the URL in the box above as the "src" in an iframe scroll on your own webpage. Jackrabbit does not assist with iframe set-up or troubleshooting. You can find iframe help at ww.w3schools.com/tags/tag\_iframe.asp.

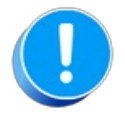

Make sure the word 'Direct' is included in the code, as shown above, replace the XXXXXX with your own Organization ID, and place any custom parameters directly after the last digit of your Org ID.

If you are linking to your OnlineClass Listing Tables using the Direct Method, your code must have the word '**Direct**' in it. If you attempt to use the **JS method** in a link or iframe, you'll have extraneous code displayed.

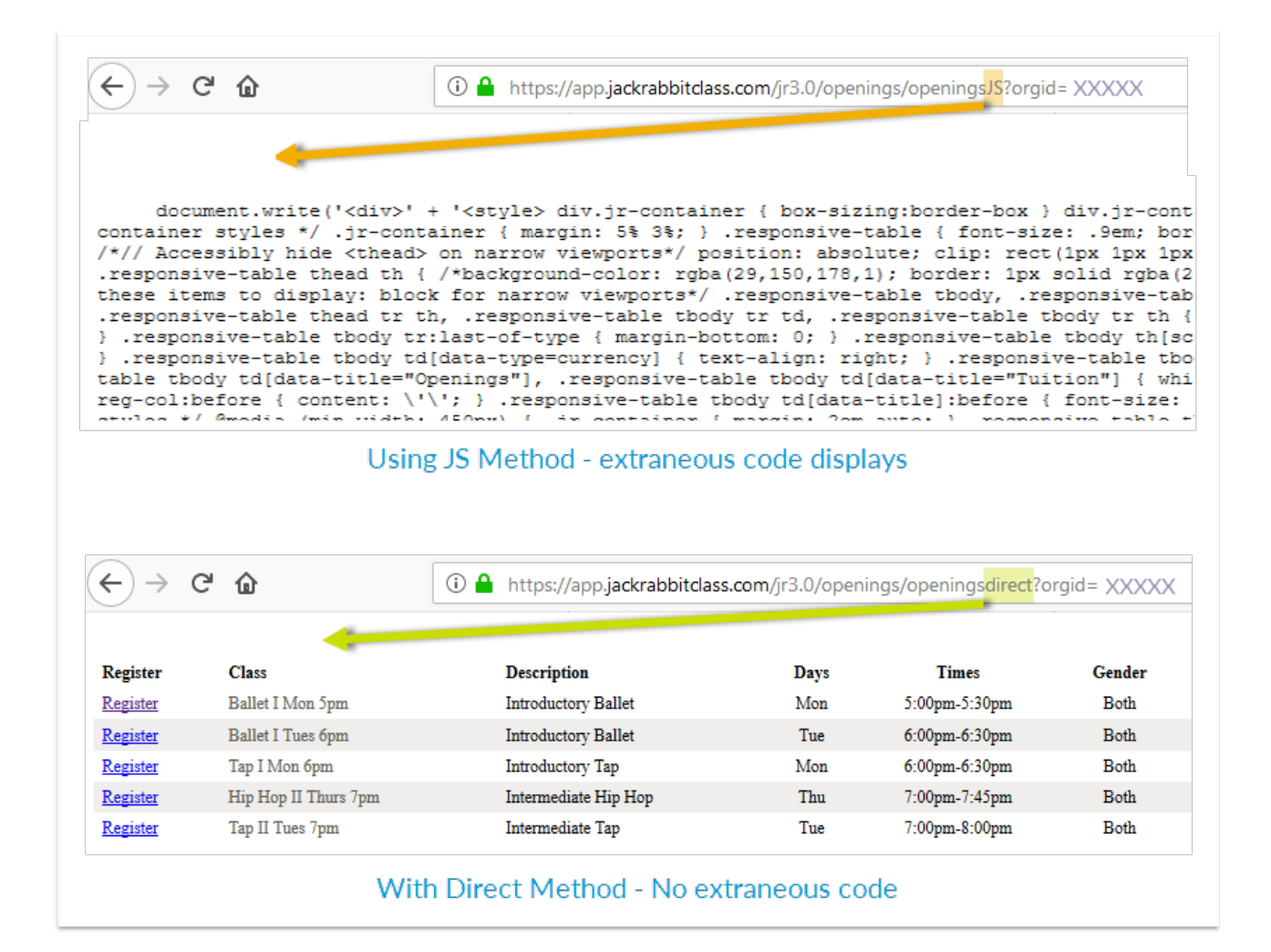

## **Frequently Asked Questions**

**Q.** I have a Wix website, and the Online Class Listing Tables are not displaying correctly on mobile devices. What should I do?

**A.** Wix editors automatically place our table code into an iframe (this is outside of Jackrabbit's control). You will need to use our alternative code, OPTION 2: iFrame method (above) created especially for iframes.

Need a hand? We have a team of Integration Specialists ready to help.

Schedule a call with an Integration Specialist

🔆 Email the Team at onlinereg@jackrabbittech.com